# Zylinc Team Center Quick overview

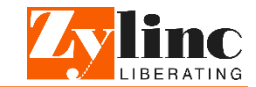

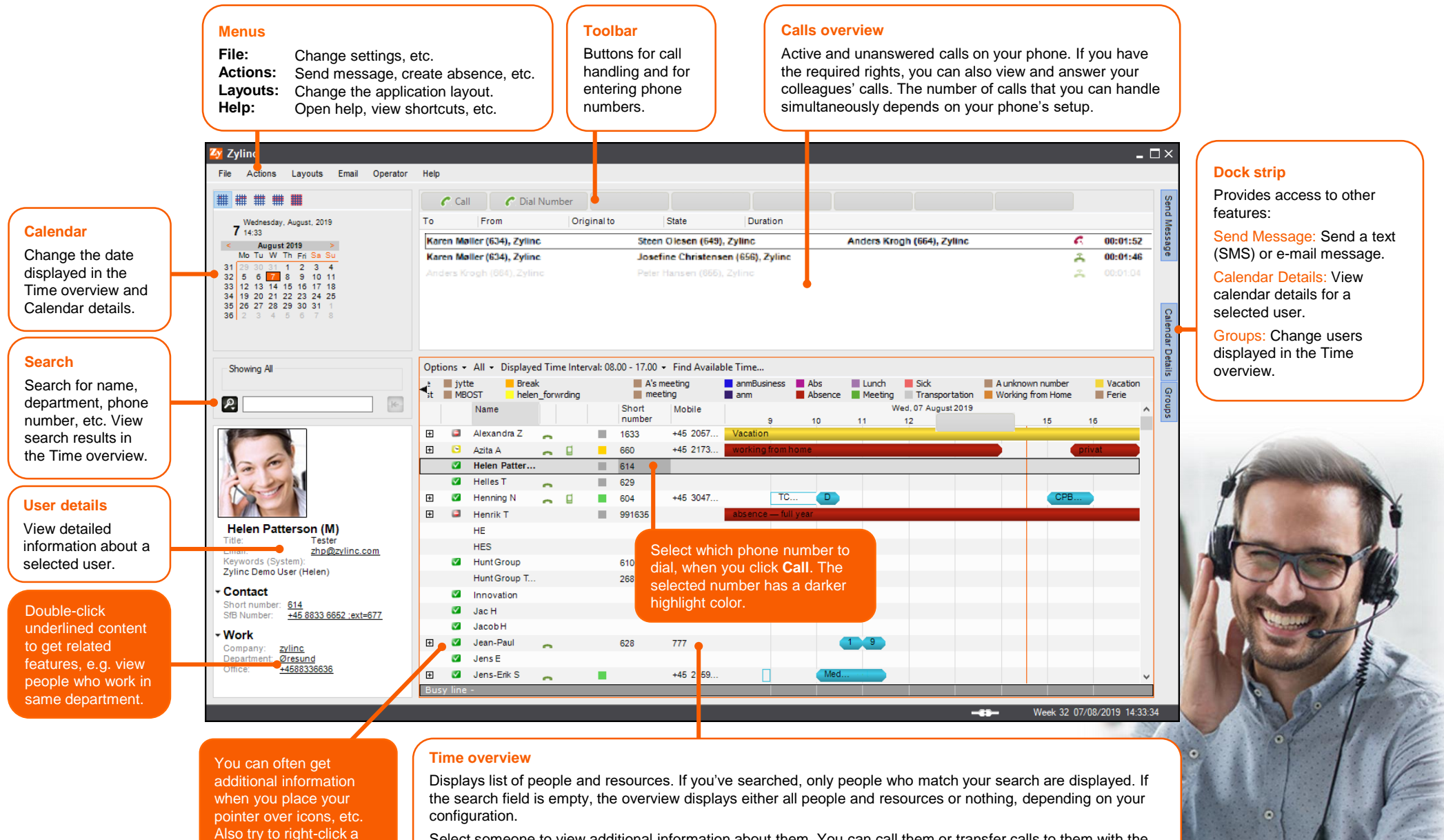

Select someone to view additional information about them. You can call them or transfer calls to them with the buttons in the toolbar.

user for more details.

# Zylinc Team Center Handle calls

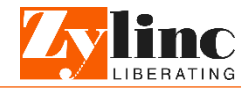

| * * * *                                                                                                    |                        | C Ca                                                            | ll 🥜 Dial    | Nun | nber     |         |                     |                                                                |                            |        |                           |           |                     |                  |     |                      |
|----------------------------------------------------------------------------------------------------|------------------------|-----------------------------------------------------------------|--------------|-----|----------|---------|---------------------|----------------------------------------------------------------|----------------------------|--------|---------------------------|-----------|---------------------|------------------|-----|----------------------|
| Wetensky, August. 2019           7         4:33           No Tu W The Ss Bu           31         20 to 1:1         2         3           32         5         B         9 10         11         3         4           33         12         14         16         17         18         34         19         10         12         2         4         34         19         10         12         22         14         36         12         10         12         23         4         18         20         12         22         24         26         23         22         24         26         23         23         31         13         14         15         17         18         34         15         00         7         8         36         26         27         28         28         30         1         36         2         27         28         30         31         1         36         2         27         8         28         30         31         1         36         2         2         3         31         3         36         2         37         1         36         2 <td>То</td> <td></td> <td>From</td> <td></td> <td>Orig</td> <td>jinal t</td> <td>0</td> <td>State</td> <td>Duration</td> <td></td> <td></td> <td></td> <td></td> <td></td> <td></td> <td></td> | То                     |                                                                 | From         |     | Orig     | jinal t | 0                   | State                                                          | Duration                   |        |                           |           |                     |                  |     |                      |
|                                                                                                    | Kar                    | Karen Møller (634), Zyline                                      |              |     |          |         |                     | Stand lesen (649), Zylinc                                      |                            |        |                           | iers Krog | h (664), Zylinc     |                  | 6   | 00:01:52             |
|                                                                                                    | Kar<br>And             | Karen Maller (614), Zyline Ja<br>Anders Kroch (684), Zyline Per |              |     |          |         |                     | Some Christensen (656), Zyline<br>ster Hansen (665), Zyline    |                            |        |                           |           |                     |                  | Å   | 00:01:46<br>00:01:04 |
|                                                                                                    | Opt<br>⊲ <sub>at</sub> | Options - All - Displayed Time Interval: /                      |              |     |          |         | 3.00 - 17.00<br>A's | <ul> <li>Find Availa</li> <li>meeting</li> <li>ting</li> </ul> | ble Time<br>anmBusiness Ab |        | Abs Lunch Absence Meeting |           | Sick                | A unknown number |     | Vacation             |
| K                                                                                                    |                        |                                                                 | Name         |     | in uning |         | Short<br>number     | Mobile                                                         | 9                          | 10     | 1100                      | W<br>11   | red, 07 August 2019 |                  | 15  | 16                   |
|                                                                                                    | Œ                      | 2                                                               | Alexandra Z  | -   |          |         | 1633                | +45 2057                                                       | Vacation                   |        |                           |           |                     |                  |     |                      |
|                                                                                                    | Đ                      | <b></b>                                                         | Azita A      | -   |          |         | 660                 | +45 2173                                                       | working from               | home   |                           |           |                     |                  |     | privat               |
|                                                                                                    |                        | <b>2</b>                                                        | Helen Patter |     |          |         | 614 B               |                                                                |                            |        |                           | _         |                     |                  |     |                      |
|                                                                                                    |                        |                                                                 | Helles I     | -   |          | 2       | 629                 | 45 2047                                                        | T                          |        |                           |           |                     |                  | 008 |                      |
|                                                                                                    | E                      |                                                                 | Henrik T     | ^   | H        | 2       | 001625              | +45 3047                                                       | absence fi                 |        |                           |           |                     |                  | OPD |                      |
| elen Patterson (M)                                                                                                    |                        | -                                                               | HE           |     |          |         | 331035              |                                                                | 00301100 - 10              | 11 900 |                           |           |                     |                  |     |                      |
| le: Tester<br>nall: <u>zhp@zvlinc.com</u><br>ywords (System):<br>linc Demo User (Helen)<br><b>ontact</b>                                                                                                    |                        |                                                                 | HES          |     |          |         |                     |                                                                |                            |        |                           |           |                     |                  |     |                      |
|                                                                                                    |                        | <b>V</b>                                                        | Hunt Group   |     |          |         | 610                 |                                                                |                            |        |                           |           |                     |                  |     |                      |
|                                                                                                    |                        |                                                                 | Hunt Group T |     |          |         | 268                 |                                                                |                            |        |                           |           |                     |                  |     |                      |
|                                                                                                    |                        | <b>V</b>                                                        | Innovation   |     |          |         |                     |                                                                |                            |        |                           |           |                     |                  |     |                      |
| rt number: 614<br>Number: +45 8833 6652 :ext=677                                                                                                    |                        | $\checkmark$                                                    | Jac H        |     |          |         |                     | +45 3055                                                       |                            |        |                           |           |                     |                  |     |                      |
|                                                                                                    |                        | $\checkmark$                                                    | JacobH       |     |          |         |                     |                                                                |                            |        |                           |           |                     |                  |     |                      |
| npany: <u>zylinc</u>                                                                                                    | Ŧ                      | $\checkmark$                                                    | Jean-Paul    | -   |          |         | 628                 | 777                                                            |                            |        | 1                         | 9         |                     |                  |     |                      |
| artment: Øresund                                                                                                    |                        | $\checkmark$                                                    | Jens E       |     |          |         |                     |                                                                |                            |        |                           |           |                     |                  |     |                      |
| THOUDDOUDD                                                                                                    | (F)                    | $\checkmark$                                                    | Jens-Erik S  |     |          |         |                     | +45 2159                                                       |                            |        | Med                       |           |                     |                  |     |                      |

## Call, answer

#### Answer incoming call

In the Calls overview, calls to you appear in **bold**. Calls to colleagues appear in normal letters if you don't have any calls yourself, and in gray letters if you're handling another call.

- Answer call to yourself: Select call in Calls overview [A] and click Answer Own Call button.
- Answer call to colleague: Select call in Calls overview [A] and click Answer Call to [name] button.

#### **Call someone**

- Select a number [B] and click Call button.
   or -
- Click **Dial Number** button and enter a number.

# Hold

#### Put ongoing call on hold

- Select call in Calls overview [A] and click **Hold** button.
- The button changes to **Resume**. Click it when you're ready to resume the call.

If you have another active call, that call is put on hold when you resume the first call.

Go to **help.zylinc.com** for more Zylinc Team Center procedures, examples, tips, and other useful content. For example, you can learn more about Zylinc Team Center's very powerful search options.

### Forward, redirect

#### Forward own calls to colleague

 Click Toggle Own Forward button, and specify number that your calls should automatically be forwarded to. To stop forwarding, click button again.

#### Forward colleague's calls to other colleague

 In Time overview [B], select colleague whose calls should be forwarded, then click Toggle Forward for button, and specify number that calls should automatically be forwarded to.

# Redirect incoming call, that's intended for you, to a colleague

 Don't answer the call, just select it in Calls overview [A]. Then select colleague in Time overview [B], and click Redirect Own Call button

## Transfer

#### Direct (cold) transfer

- Select call in Calls overview [A], select required person's number [B], and click Direct Transfer button.
  - or -
- Select call in Calls overview [A], click Transfer to button, and enter required person's number.

#### Attended (warm) transfer

- Put the call that you want to transfer on hold.
- Then make another call to the colleague who should get the first call.
  - When the colleague answers, speak with them to let them know that you'll transfer a call to them, and then click Transfer Own Call button.

#### Transfer to voicemail

If your phone system supports it, you can transfer an ongoing call to a colleague's voicemail:

 Select required colleague in Time overview [B], then select the call in Calls overview [A], and click Transfer to voice mail button.

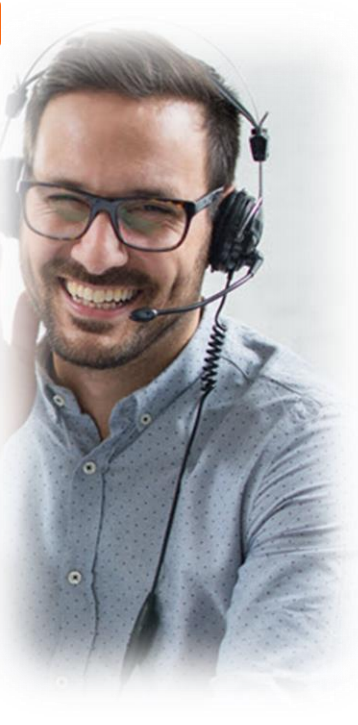